## Welcome to Zywave Accessing Your New Client Portal

Accessing your new Client Portal is easy. Below, we provide instructions on getting started if you already have a Zywave account and if you still need to get one set up.

To begin, click **Set up account** in the invitation email you received to get started.

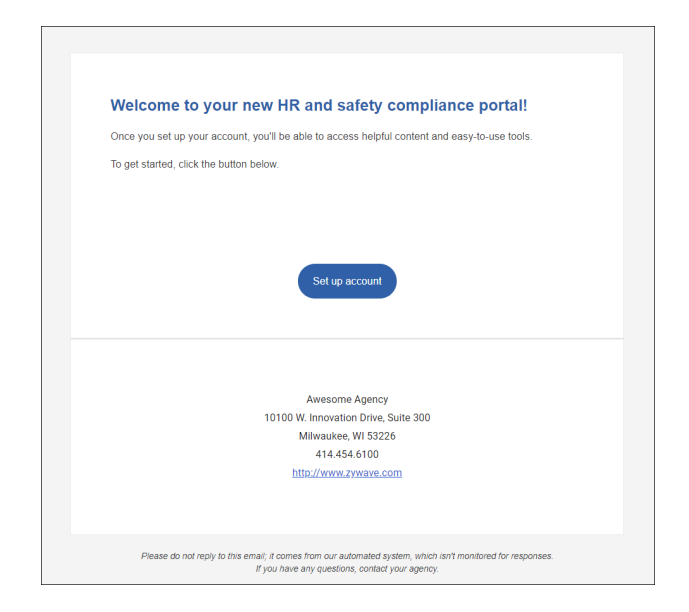

## If you DO already have a Zywave account

1. If it isn't already pre-populated, enter the email address where you received the invitation and click **Continue.** 

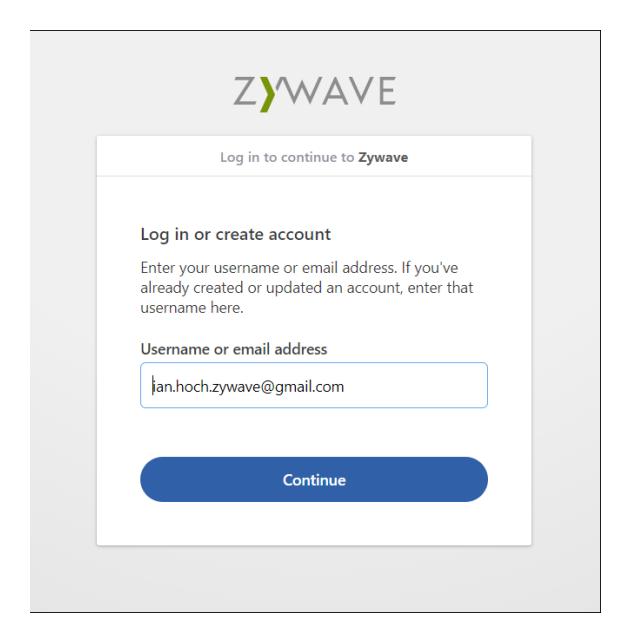

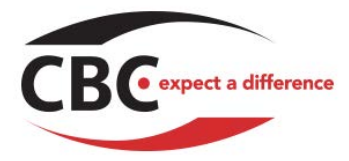

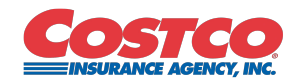

2. If you already have an account, you'll be prompted to link the profile you created (when you accepted the invitation you were emailed) to the email address you confirmed in the previous step. Name the profile whatever you want, then click **Link**.

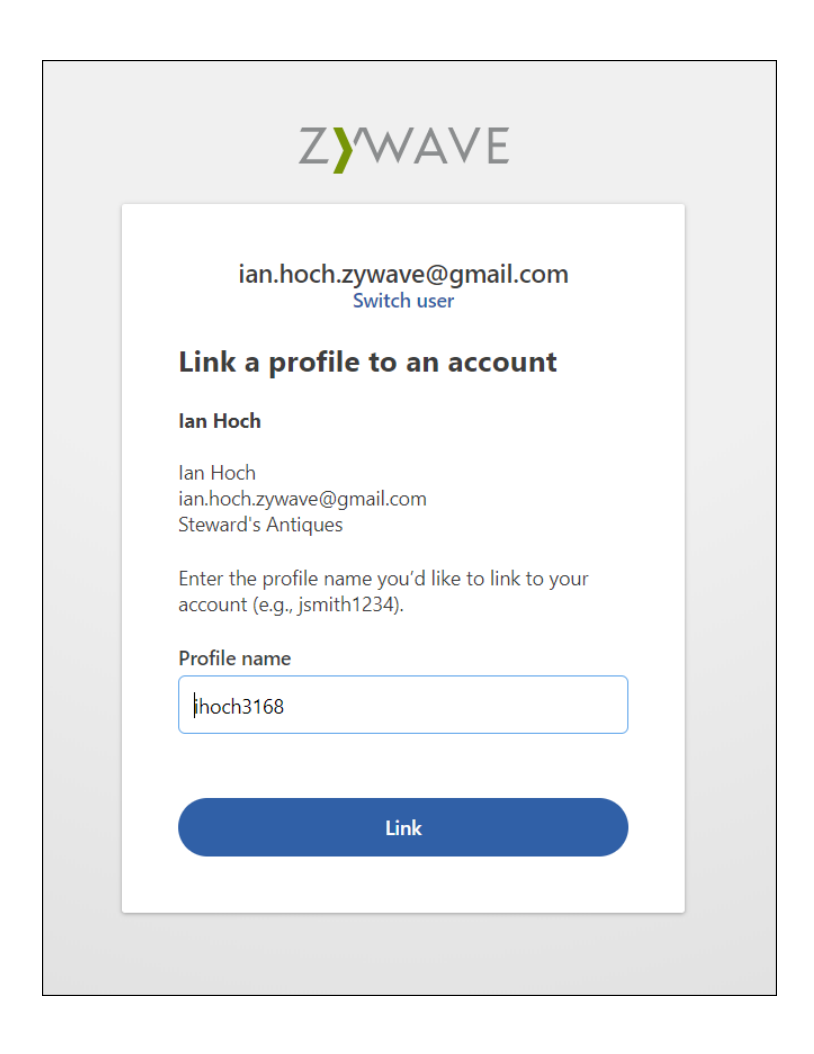

3. Now that your account is set up, you should be automatically redirected to the Client Portal. If you aren't, navigate to <u>portal.zywave.com</u>.

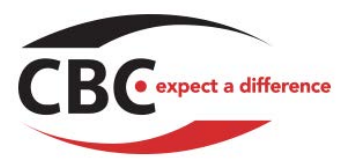

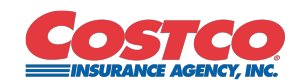

## If you DO NOT have a Zywave account

1. If it isn't already pre-populated, enter the email address where you received the invitation and click **Continue.** 

|                                         | Log in to continue to <b>Zywave</b>                                                     |
|-----------------------------------------|-----------------------------------------------------------------------------------------|
| Log in or                               | create account                                                                          |
| Enter your<br>already cre<br>username l | username or email address. If you've<br>ated or updated an account, enter that<br>nere. |
| Username                                | or email address                                                                        |
| ian.hoch.                               | zywave@gmail.com                                                                        |
|                                         | Continue                                                                                |

2. Create and confirm a password according the rules provided. When you're done, click **Create account** 

| ian.ho                         | och.zywave@gm           | nail.com |
|--------------------------------|-------------------------|----------|
| Create acco                    | unt                     |          |
| First name                     |                         |          |
| lan                            |                         |          |
| Last name                      |                         |          |
| Hoch                           |                         |          |
| Password                       |                         |          |
| Cannot contai<br>10-256 charac | n username<br>ters long |          |
| Confirm pass                   | vord                    |          |
|                                |                         |          |
|                                |                         |          |
|                                | Create account          |          |

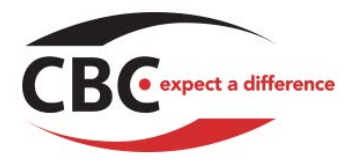

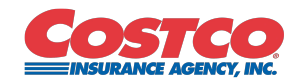

3. Decide whether or not you'd like to remain logged in by clicking on the corresponding button.

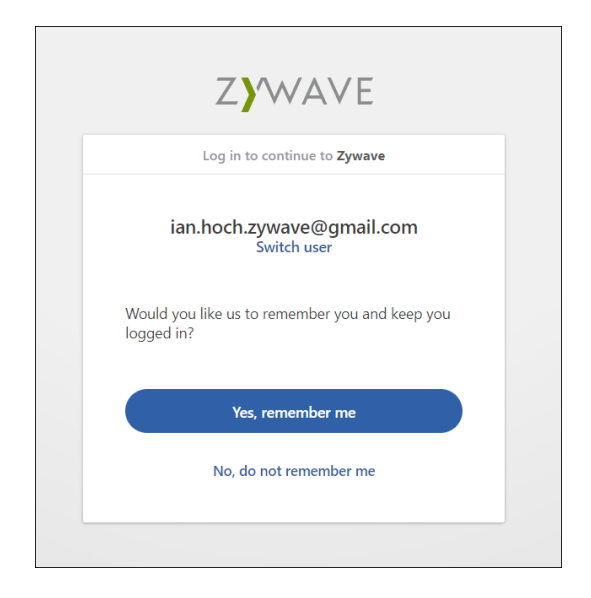

4. Now that your account is set up, you should be automatically redirected to the Client Portal. If you aren't, navigate to <u>portal.zywave.com</u>.

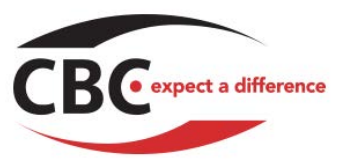

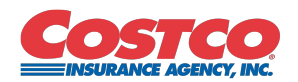